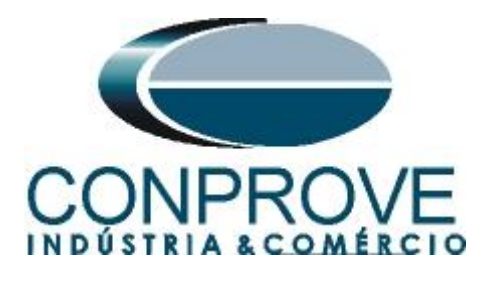

# INSTRUMENTOS PARA TESTES ELÉTRICOS Tutorial de Teste

Tipo de Equipamento: Relé de Proteção

Marca: General Electric - GE

Modelo: SR750

Função: 47 ou PTOV – Desbalanço de Tensão Instantâneo

Ferramenta Utilizada: <u>CE-6003</u>, <u>CE-6006</u>, <u>CE-6706</u>, <u>CE-6710</u>, <u>CE-7012 ou CE-7024</u>

**Objetivo:** <u>Levantamento de pontos de pickup/dropout dos</u> <u>elementos instantâneos.</u>

**Controle de Versão:** 

| Versão | Descrições     | Data       | Autor  | Revisor |
|--------|----------------|------------|--------|---------|
| 1.0    | Versão inicial | 14/02/2017 | A.C.S. | M.R.C.  |

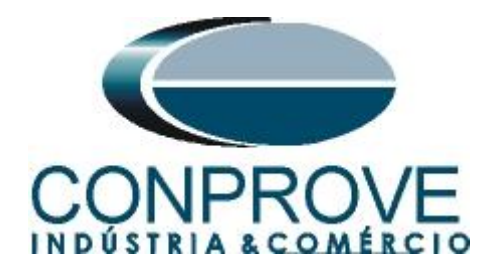

| <ol> <li>Conexão do relé ao CE-6006</li> <li><i>Fonte Auxiliar</i></li> <li><i>Bobinas de Tensão</i></li> <li><i>Entradas Binárias</i></li> <li><i>Acesso</i></li> <li>Comunicação com o relé SR750</li> <li>Ajustes do Relé SR 750</li> </ol> | 4<br>4<br>5<br>5<br>5 |
|----------------------------------------------------------------------------------------------------|-----------------------|
| <ul> <li>1.1 Fonte Auxiliar</li></ul>                                                                                                    | 4<br>4<br>5<br>5<br>5 |
| <ol> <li>Bobinas de Tensão</li> <li>Entradas Binárias</li> <li>Acesso</li> <li>Comunicação com o relé SR750</li> <li>Ajustes do Relé SR 750</li> </ol>                                                                                         | 4<br>5<br>5<br>5      |
| <ol> <li>1.3 Entradas Binárias</li></ol>                                                                                                    | 5<br>5<br>5           |
| <ol> <li>Acesso</li> <li>Comunicação com o relé SR750</li> <li>Ajustes do Relé SR 750</li> </ol>                                                                                                    | 5<br>5                |
| <ol> <li>Comunicação com o relé SR750</li> <li>Ajustes do Relé SR 750</li> </ol>                                                                                                    | 5                     |
| 3. Ajustes do Relé SR 750                                                                                                    |                       |
|                                                                                                    | 7                     |
| 3.1 750 Quick Connect                                                                                                    | 7                     |
| 3.2 System Setup                                                                                                    | 7                     |
| 3.3 Sensing                                                                                                    | 8                     |
| 3.4 Negative Sequence                                                                                                    | 8                     |
| 3.5 Negative Sequence Voltage                                                                                                    | 9                     |
| 4. Ajustes do software Manual                                                                                                    | .10                   |
| 4.1 Abrindo o Manual                                                                                                    | .10                   |
| 4.2 Configurando os Ajustes                                                                                                    | .11                   |
| 4.3 Sistema                                                                                                    | .12                   |
| 5. Configurações de Hardware                                                                                                    | .13                   |
| 6. Direcionamento de Canais                                                                                                    | .13                   |
| 7. Restauração do Layout                                                                                                    | .14                   |
| 8. Ajustes Desbalanço de tensão                                                                                                    | .15                   |
| 8.1 Aba Proteção > Aba Tensão x tempo > Aba Sobretensão                                                                                                    | .15                   |
| 8.2 Aba Pré Falta                                                                                                    | .16                   |
| 8.3 Teste Pickup                                                                                                    | .17                   |
| 8.4 Teste de Tempo                                                                                                    | .20                   |
| 9. Relatório                                                                                                    | .23                   |
| APÊNDICE A                                                                                                    | 24                    |
|                                                                                                    |                       |
| A.1 Designações dos terminais                                                                                                    | .24                   |
| A.1 Designações dos terminais<br>A.2 Dados técnicos                                                                                                    | .24                   |

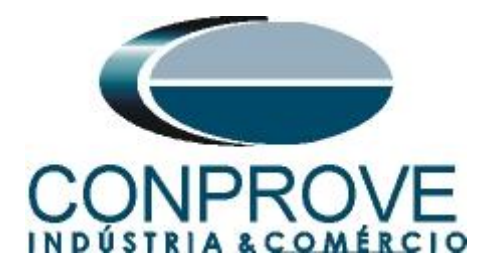

# Termo de Responsabilidade

As informações contidas nesse tutorial são constantemente verificadas. Entretanto, diferenças na descrição não podem ser completamente excluídas; desta forma, a CONPROVE se exime de qualquer responsabilidade, quanto a erros ou omissões contidos nas informações transmitidas.

Sugestões para aperfeiçoamento desse material são bem vindas, bastando o usuário entrar em contato através do email <u>suporte@conprove.com.br</u>.

O tutorial contém conhecimentos obtidos dos recursos e dados técnicos no momento em que foi escrito. Portanto a CONPROVE reserva-se o direito de executar alterações nesse documento sem aviso prévio.

Este documento tem como objetivo ser apenas um guia, o manual do equipamento a ser testado deve ser sempre consultado.

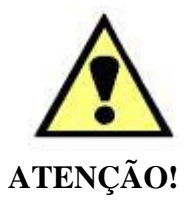

O equipamento gera valores de correntes e tensões elevadas durante sua operação. O uso indevido do equipamento pode acarretar em danos materiais e físicos.

Somente pessoas com qualificação adequada devem manusear o instrumento. Observa-se que o usuário deve possuir treinamento satisfatório quanto aos procedimentos de manutenção, um bom conhecimento do equipamento a ser testado e ainda estar ciente das normas e regulamentos de segurança.

# Copyright

Copyright © CONPROVE. Todos os direitos reservados. A divulgação, reprodução total ou parcial do seu conteúdo, não está autorizada, a não ser que sejam expressamente permitidos. As violações são passíveis de sansões por leis.

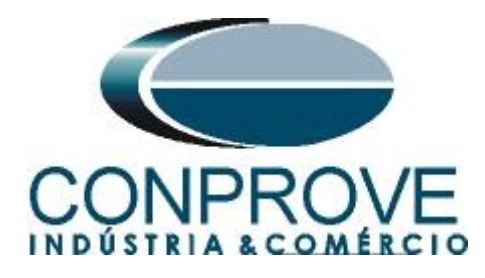

### INSTRUMENTOS PARA TESTES ELÉTRICOS Sequência para testes de relé SR 750 no software Manual

# 1. Conexão do relé ao CE-6006

# **1.1** Fonte Auxiliar

Ligue o positivo (borne vermelho) da Fonte Aux. Vdc ao pino H12 no terminal do relé e o negativo (borne preto) da Fonte Aux Vdc ao pino H11 do terminal do relé.

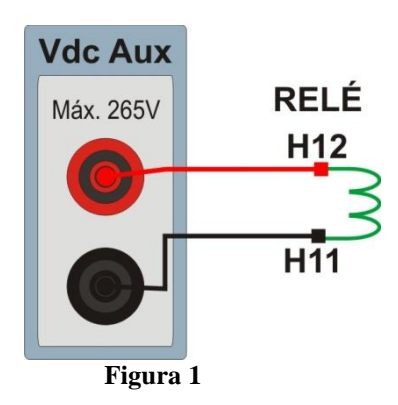

### 1.2 Bobinas de Tensão

Ligue os canais de corrente V1, V2 e V3 do CE-6006 aos pinos G5, H5 e G6 do relé respectivamente, ligue os três comuns do CE-6006 ao pino H6 do relé.

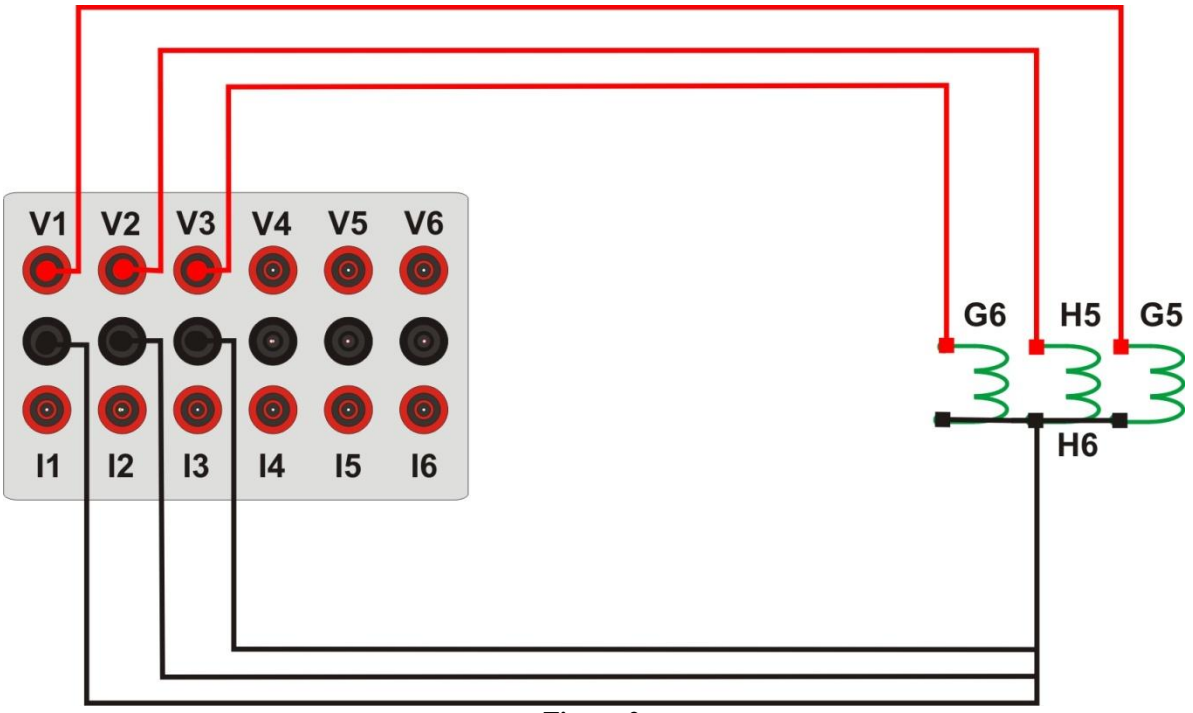

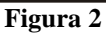

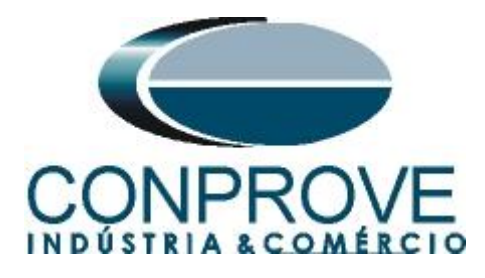

# 1.3 Entradas Binárias

Ligue a entrada binária do CE-6006 às saídas binárias do relé.

• BI1 ao pino E2 e seu comum ao pino F2.

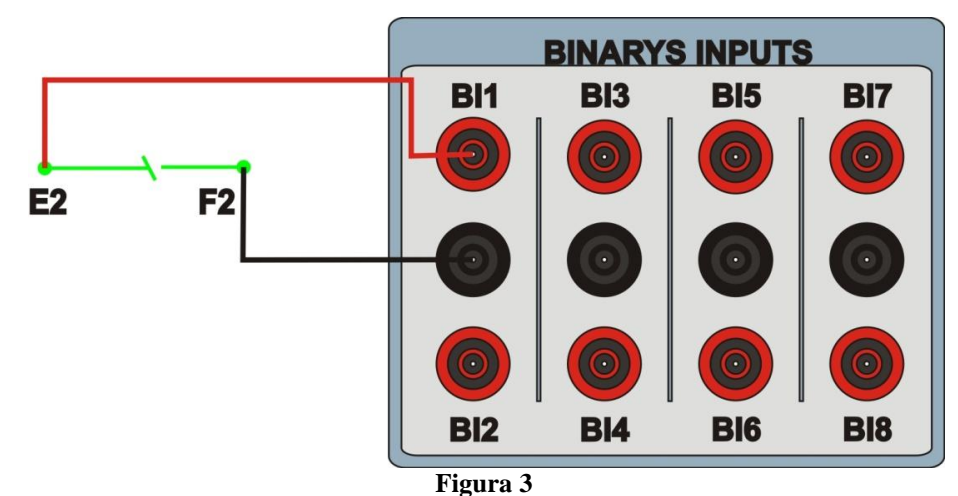

# 1.4 Acesso

Para conseguir acesso aos parâmetros do relé sem a necessidade de utilizar password deve-se curto circuitar os pinos C10 e C11.

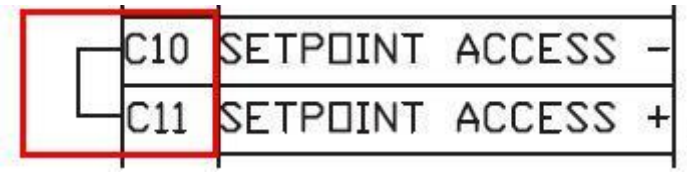

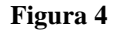

# 2. Comunicação com o relé SR750

Antes de iniciar o teste do relé "SR 750", abra o "software EnerVista" e baixe o software do relé "SR 750", caso já tenha clique diretamente em:

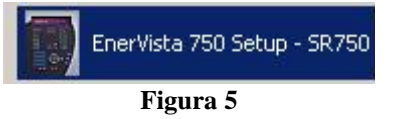

No software "EnerVista SR 750" selecione: "Communications" -> "Quick Connect".

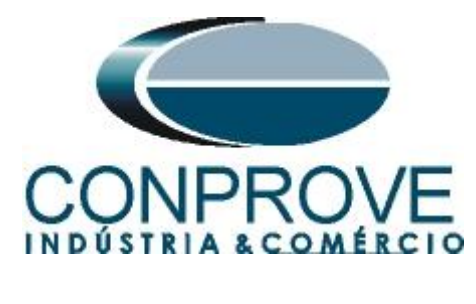

| Eile Setpoints Actu   | ual Commands | Communications | ⊻iew <u>H</u> elp |
|-----------------------|--------------|----------------|-------------------|
|                       |              | 😼 Device Setup | )                 |
|                       |              | 😰 Quick Conne  | ct                |
| 🗟 Device Setup 🔯 Quic |              | Troubleshoo    | ting              |
|                       |              | Update Firm    | ware              |
|                       |              | Load Analyze   | er Data           |
|                       |              | Save Analyz    | er Data           |

Na próxima tela escolha a opção serial, verifique qual porta está sendo utilizada (nesse caso "*COM 1*") e para o campo "*Baud Rate*" escolha 9600.

| Quickly connect 750/760 Setup<br>to a 750/760 Device. |  |
|-------------------------------------------------------|--|
| Interface: Serial 💌                                   |  |
| COM Port: COM1 💌                                      |  |
| Baud Rate 9600 💌                                      |  |
| Connect Cancel                                        |  |

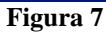

Em seguida clique em "Connect". A figura a seguir mostra a mensagem após a conexão.

| 750/760 | Setup                                                         | ×    |
|---------|---------------------------------------------------------------|------|
| i       | Device "750_760 Quick Connect" added to the site "Quick Conne | ect" |
| V       |                                                               |      |
|         | OK                                                            |      |
|         | Figura 8                                                      |      |

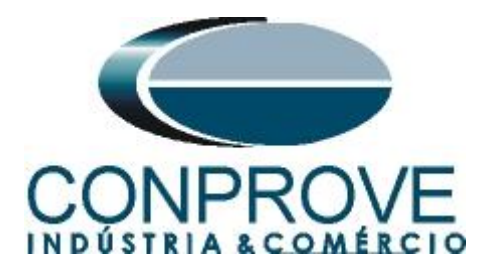

### 3. Ajustes do Relé SR 750

#### 3.1 750 Quick Connect

As configurações gerais do relé estarão disponíveis após clicar no sinal de "+" ao lado de "Quick Connect" e "750\_760 Quick Connect" conforme figura abaixo.

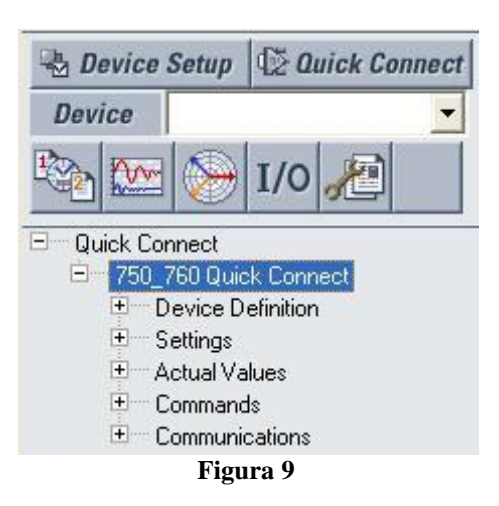

#### 3.2 System Setup

A próxima etapa é configurar os valores de tensão, corrente, frequência nominal, relação de transformação do transformador de potencial e de corrente assim como a sequencia de fase. Para isso clique nos sinais de "+" ao lado de "Settings" e "System Setup".

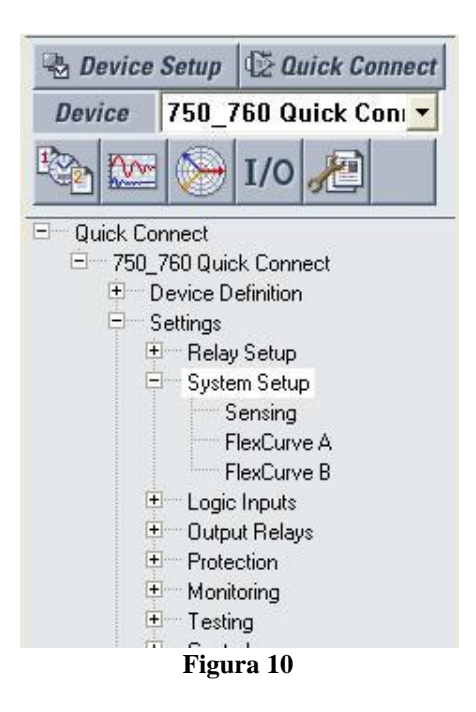

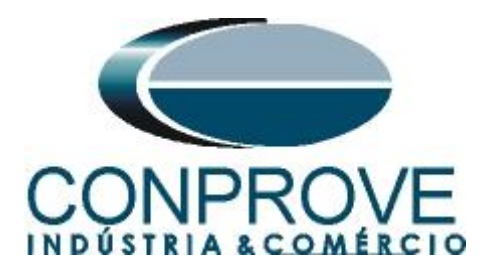

# 3.3 Sensing

Com um duplo clique em "Sensing" a janela abaixo será aberta, onde devem ser ajustados os valores da frequência nominal, sequência de fase e o valor da tensão secundária.

| Sensing                           |               |         |
|-----------------------------------|---------------|---------|
| SETTING                           | PARAMETER     |         |
| Current Sensing                   |               | Save    |
| Phase CT Primary                  | 1000 A        |         |
| Ground CT Primary                 | 50 A          | Restore |
| Sensitive Ground CT Primary       | 1000 A        |         |
| Bus VT Sensing                    |               | Default |
| Bus VT Connection Type            | Wye           |         |
| Bus Nominal VT Secondary Voltage  | 115.0 V       |         |
| Bus VT Ratio                      | 100.0 : 1     |         |
| Line VT Sensing                   |               |         |
| Line VT Connection                | Van           |         |
| Line Nominal VT Secondary Voltage | 67.0 V        |         |
| Line VT Ratio                     | 100.0 : 1     |         |
| Power System                      |               |         |
| Nominal Frequency                 | 60 Hz         |         |
| Phase Sequence                    | ABC           |         |
| Cost of energy                    | 5.0 cents/kWh |         |

Figura 11

Após as devidas modificações clique em "Save" e na mensagem seguinte em "Sim" (Esse processo deve ser repetido sempre que for feita alteração em qualquer parâmetro).

| 750/76 | 0 Setup          |                  |             |
|--------|------------------|------------------|-------------|
| ?      | Are you sure you | want to save the | e settings? |
|        | Sim              | Não              | 1           |

Figura 12

# 3.4 Negative Sequence

Agora se ajusta a os valores pertinentes à função desbalanço de tensão. Para isso clique nos sinais de "+" ao lado de "Protection" e em seguida "Negative Sequence".

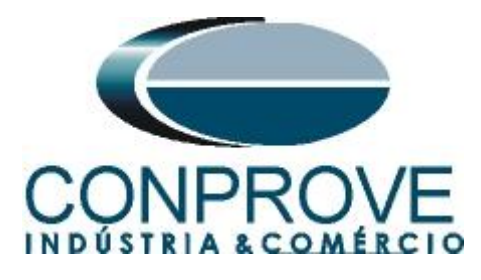

| 🗟 Device     | Setup                              |
|--------------|------------------------------------|
| Device       |                                    |
| 100 Km       | I/O 🔏                              |
| 🗆 🔍 Quick Co | nnect                              |
| E 750_       | 760 Quick Connect                  |
|              | Jevice Definition                  |
|              | Settings<br>Jun Balau Catur        |
|              | - Helay Setup                      |
|              | System Setup                       |
|              | Sensing<br>ElevCurve A             |
|              |                                    |
| -            |                                    |
|              | Cutnut Belays                      |
| E            | Protection                         |
|              | 🕀 Phase Current                    |
|              | 🗄 🛛 Ground Current                 |
|              | 🗄 🖳 Neutral Current                |
|              | 🕞 🗝 Negative Sequence              |
|              | Negative Sequence Time Overcurrent |
|              | Negative Sequence Inst Overcurrent |
|              | Negative Sequence Voltage          |
|              | Figura 13                          |

#### 3.5 Negative Sequence Voltage

Efetue um duplo clique em *"Negative Sequence Voltage"*. Nessa opção ajusta-se o valor do pick-up e o tempo de operação.

Negative Sequence Voltage // Quick Connect: 750\_760 Quick Con... Negative Sequence Voltage SETTING[GROUP 1] PARAMETER Save Negative Sequence Voltage Function Trip Negative Sequence Voltage: Relay 3 Do Not Operate Negative Sequence Voltage: Relay 4 Do Not Operate Negative Sequence Voltage: Relay 5 Do Not Operate Negative Sequence Voltage: Relay 6 Do Not Operate 🗃 Default Negative Sequence Voltage: Relay 7 Do Not Operate 0.10 x VT Negative Sequence Voltage Pickup(Setpoints) Negative Sequence Voltage: Delay 1.0 s 750\_760 Quick Connect Settings: Protection: Negative Sequence

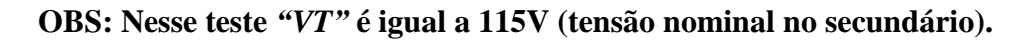

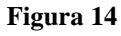

Rua Visconde de Ouro Preto, 77 - Bairro Custódio Pereira - Uberlândia – MG - CEP 38405-202Fone (34) 3218-6800Fax (34) 3218-6810Home Page: www.conprove.com.br-E-mail: conprove@conprove.com.br

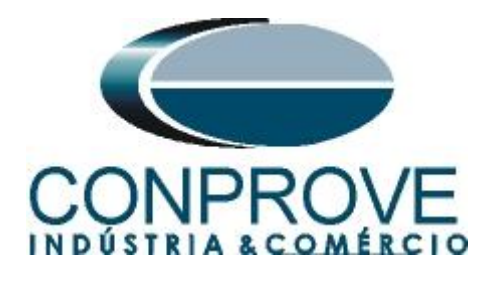

# 4. Ajustes do software Manual

# 4.1 Abrindo o Manual

Clique no ícone do gerenciador de aplicativos "CTC".

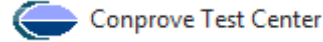

Figura 15

Efetue um clique no ícone do software "Manual".

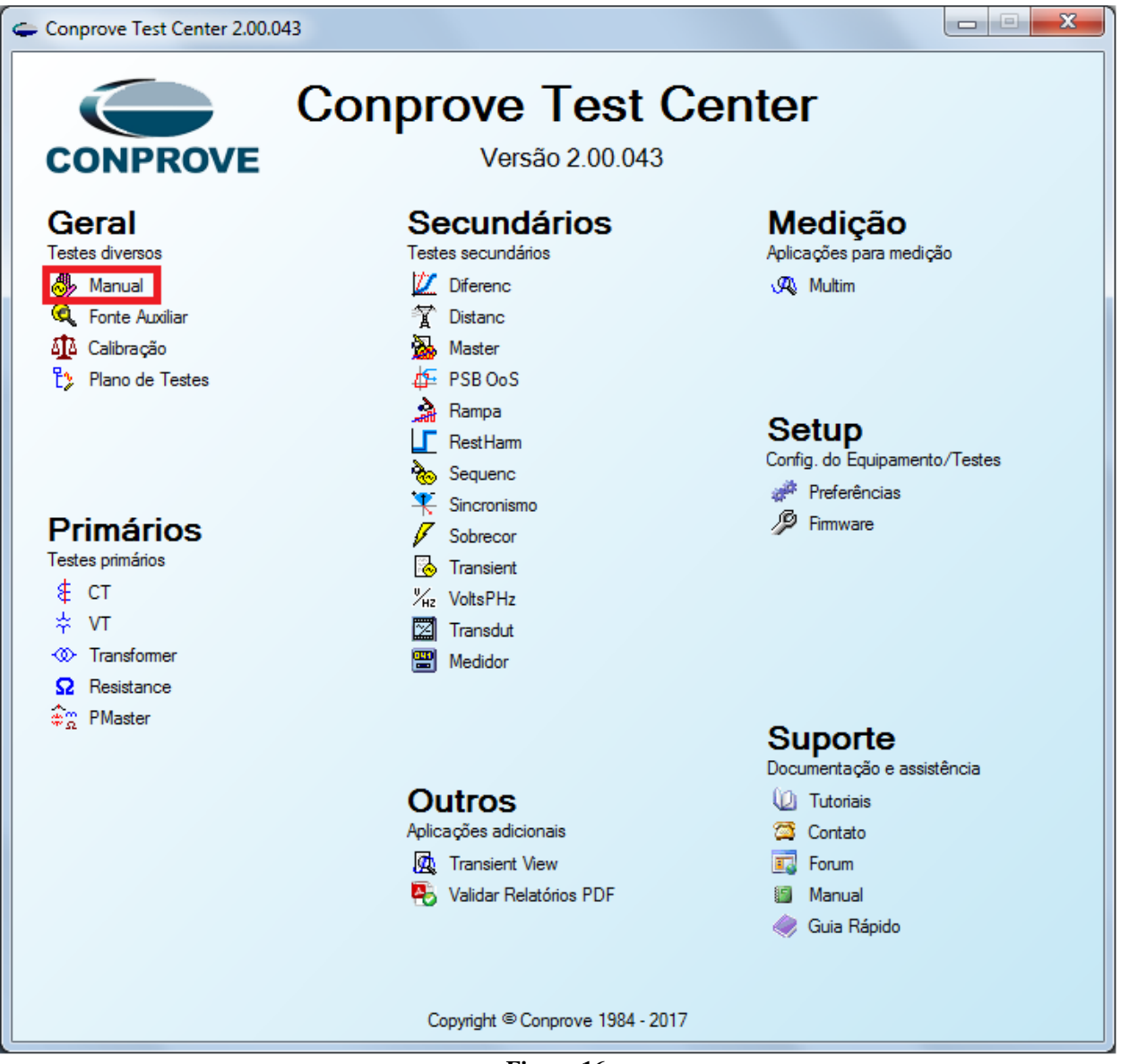

Figura 16

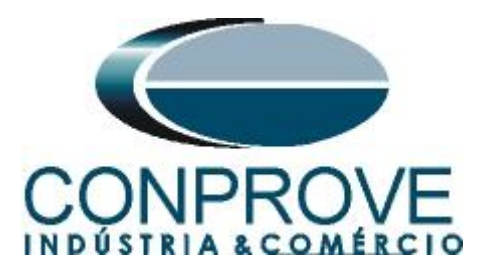

| Inicio Exibir Opções Software                                                                                                    | 0           |
|----------------------------------------------------------------------------------------------------|-------------|
| 🕞 🛱 Config Hrd 💲 Config GOOSE 🛛 🙀 🎆 🖾 Etti Edição 🔹 🕨 🧊 🚰 👯 F. Onda 🖩 Availações 📑 💁 💁 🙀                                                                                                    |             |
| Config GFS     Adiationar Reeditar Teste     Easter     Fasores     Fasores       Canais & Consão     Teste Teste W Excluir Todos     Iniciar Parar     Ajustes     Ajustes       Hardware     Hardware     Restaluidados     Geração     Consões     Relationo |             |
| Pré-Faita / Faita      • X / Monitoramento      • X / Entr. Bin, GOOSE e An. DC / Forma de Onda / Fasores / Harmónicas / Protecia / Avaliações / Erros E                                                                                                    | ntr. SV 👻 🗙 |
| Falta Ref. Ang:: Automática - Corrente x tempo Tensão x tempo Diferencial Restr. Harm. Direcional                                                                                                    |             |
| V N001 Sobrecorrente Subcomerte                                                                                                    |             |
| ▼ Saides Analog. DC An ▼ 1: ▼ Mult. Pkp Curva Temp, Min: 2,00 Más: 20,00 Ga                                                                                                    | áfico 💌     |
| ▼ Saldas Bruánas                                                                                                    |             |
| ▼ Saidas GOOSE                                                                                                    |             |
| Tempo e Avança                                                                                                    |             |
|                                                                                                    |             |
| 5.0                                                                                                    |             |
|                                                                                                    |             |
| 2.0 2.0                                                                                                    |             |
| Interf. Parada Em Espera                                                                                                    |             |
|                                                                                                    | 50          |
| Conúmetro 2: Capturar Tempo p/. @ Cen. 01 @ Con. 02 Simulação                                                                                                    |             |
| Hef. Parada Lui lempo: Lingor                                                                                                    |             |
|                                                                                                    |             |
| Pip Expendo Lip Expendo I Espendo I ol. Aos.                                                                                                    |             |
|                                                                                                    |             |
| Incr. Manual & Ampit. Ang. Umpar Instant. 2. Pd Pd Tol.t Abs.                                                                                                    |             |
|                                                                                                    |             |
| Lista de Erros Status Proteção                                                                                                    |             |

Figura 17

#### 4.2 Configurando os Ajustes

Ao abrir o software a tela de "*Ajustes*" abrirá automaticamente (desde que a opção "*Abrir Ajustes ao Iniciar*" encontrado no menu "*Opções Software*" esteja selecionada). Caso contrário clique diretamente no ícone "*Ajustes*".

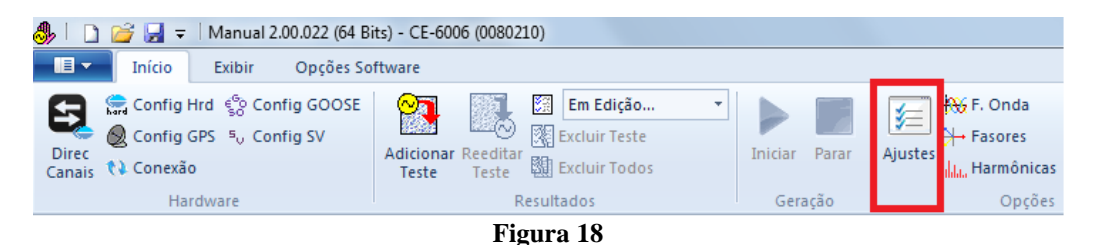

Dentro da tela de "*Ajustes*" preencha a aba "*Inform. Gerais*" com dados do dispositivo testado, local da instalação e o responsável. Isso facilita a elaboração relatório sendo que essa aba será a primeira a ser mostrada.

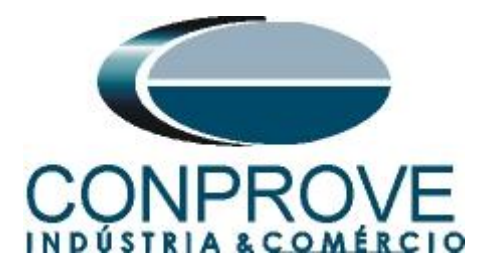

| Descr:            | TESTE DESB/ | ALANÇO DE TENSÃO            | Data:            |                        |     |
|-------------------|-------------|-----------------------------|------------------|------------------------|-----|
| Lispositivo testa | do:         | PNLAL 01                    | Modela           | SP.750                 | _   |
|                   | Tipo:       | PROTEÇÃO DE ALIMENTADOR -   | Fabricante:      | GE                     | •   |
| Local de Instala  | ção:        |                             |                  |                        |     |
|                   | Subestação: | CONPROVE                    |                  |                        | •   |
|                   | Bay:        | BANCADA                     | •                |                        |     |
|                   | Endere co:  | RUA VISCONDE DE OURO PRETO, | 75, CUSTÓDIO PER | REIRA                  | -   |
|                   | Cidade:     | UBERLANDIA                  | •                | Estado: MG             | i • |
| Responsável:      |             |                             |                  |                        |     |
|                   | Nome:       | ADRIANO DE CARVALHO SILVA   |                  |                        | •   |
|                   | Setor:      | ENGENHARIA -                | Matrícula:       | 6800                   | •   |
| Ferramenta de 1   | este:       |                             |                  |                        |     |
| CE-6710           |             | Núm. Série                  | 00109157CCM33    | 222211U5HVRGLGLGL2Z0XX | x   |
|                   |             |                             |                  |                        |     |
|                   |             |                             |                  |                        |     |

Figura 19

#### 4.3 Sistema

Na tela a seguir dentro da sub aba "*Nominais*" são configurados os valores de frequência, sequencia de fase, tensões primárias e secundárias, correntes primárias e secundárias, relações de transformação de TPs e TCs. Existe ainda duas sub abas "*Impedância*" e "*Fonte*" cujos dados não são relevantes para esse teste.

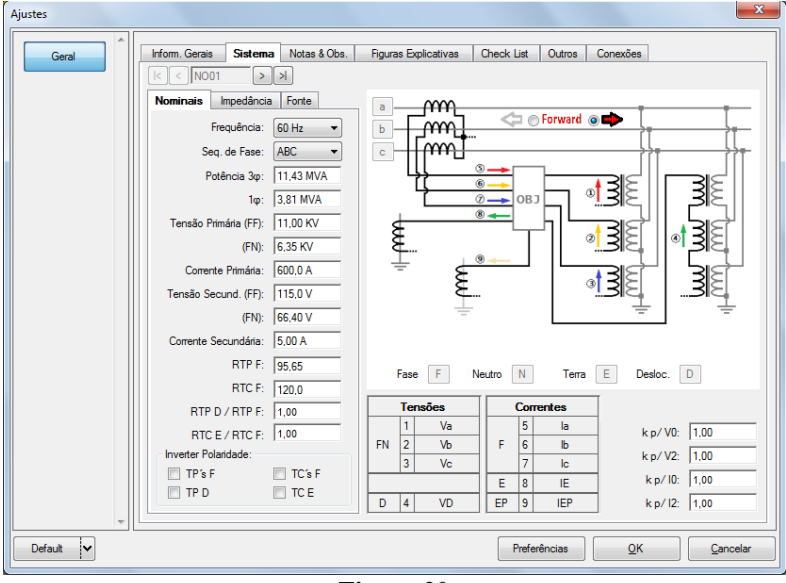

Figura 20

Existem outras abas onde o usuário pode inserir notas e observações, figuras explicativas, pode criar um *"check list"* dos procedimentos para realização de teste e ainda criar um esquema com toda a pinagem das ligações entre mala de teste e o equipamento de teste.

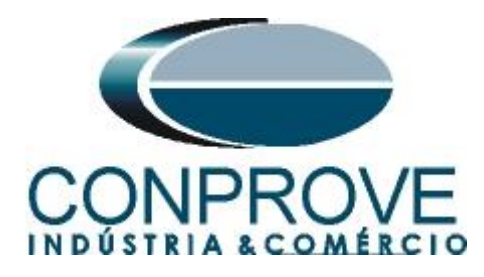

### 5. Configurações de Hardware

No menu "*Início*" clique no botão "*Config Hrd*." para configurar a fonte de alimentação, estipular a configuração dos canais de gerações e o método de parada das binárias de entrada.

| estre Escravo                                           | Saídas Binárias:                           | Fonte Auxiliar:   |
|---------------------------------------------------------|--------------------------------------------|-------------------|
| Modelo: CE-6006 v Num. Série: 00111096302101110011XXX v | Estado Inicial<br>BO1: NA -                | - 250 V           |
| Saídas Analógicas: 💿 Padrão 🔘 Livres                    | BO2: NA V                                  | 110 V             |
| Padrão - Tensões:                                       | BO4: NF V                                  | 60 V              |
| ◎ 6x 300 V; 90 VA                                       |                                            | - 00 V            |
| © 3 x 300 V; 90 VA                                      |                                            | - 48 V            |
|                                                         | Entr. Analóg. Correntes:                   | - 24 V            |
|                                                         | Escala do Clamp                            | - Outro           |
|                                                         | IA: 100mV/A (10A) ▼<br>IB: 100mV/A (10A) ▼ | - Deslig.         |
| N1 N2 N3 N4 N5 N6                                       | IC: 100mV/A (10A) -                        | 110.00 V          |
| V1 V2 V3 V4 V5 V6                                       | Entradas Binárias:                         |                   |
| Não Utilizado                                           | Contato 5                                  | Vpk 50 Vpk 100 Vp |
| Padrão - Correntes:                                     | BI1 & BI2:                                 | i i l             |
| © 6 × 20 A; 90 VA                                       | BI3 & BI4:                                 | 1 1 1 1           |
| ○ <u>3 × 20 A; 90 VA</u>                                |                                            | i i I             |
|                                                         | BI5 & BI6:                                 |                   |
|                                                         | BI7 & BI8:                                 |                   |
| ○ 1 x 120 A: 400 VA                                     |                                            |                   |
| Eletromecânico:                                         |                                            |                   |
| 2 x 20 A; 400 VA                                        |                                            |                   |
| 1 x 30 A; 600 VA                                        |                                            |                   |
| © 1×24 A; 1100 VA                                       |                                            |                   |
| Não Utilizado     Conectar TC's     Modo DC             |                                            |                   |
|                                                         |                                            |                   |

Figura 21

#### 6. Direcionamento de Canais

Após realizar a configuração do hardware clique no ícone destacado para associar os hardwares configurados com os nós que serão criados. Escolha para isso a opção *"Avançado"*. Na aba *"Saída: Anag e SV"* crie um nó e o nomeie de *"NO01"*. Crie Quatro canais de tensão. Associe os três primeiros com os 3 hardwares de tensão (V1, V2 e V3), com o nó criado (NO01) e com os pontos Va, Vb e Vc. O Quarto canal de tensão será fictício e não possuirá hardware associado, porém pertencerá ao NO01 e será o ponto kV2 (Para k=1). Clique no botão confirmar, conforme destacado abaixo.

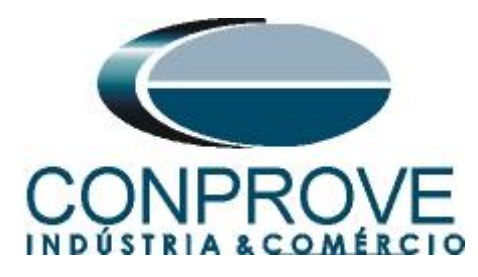

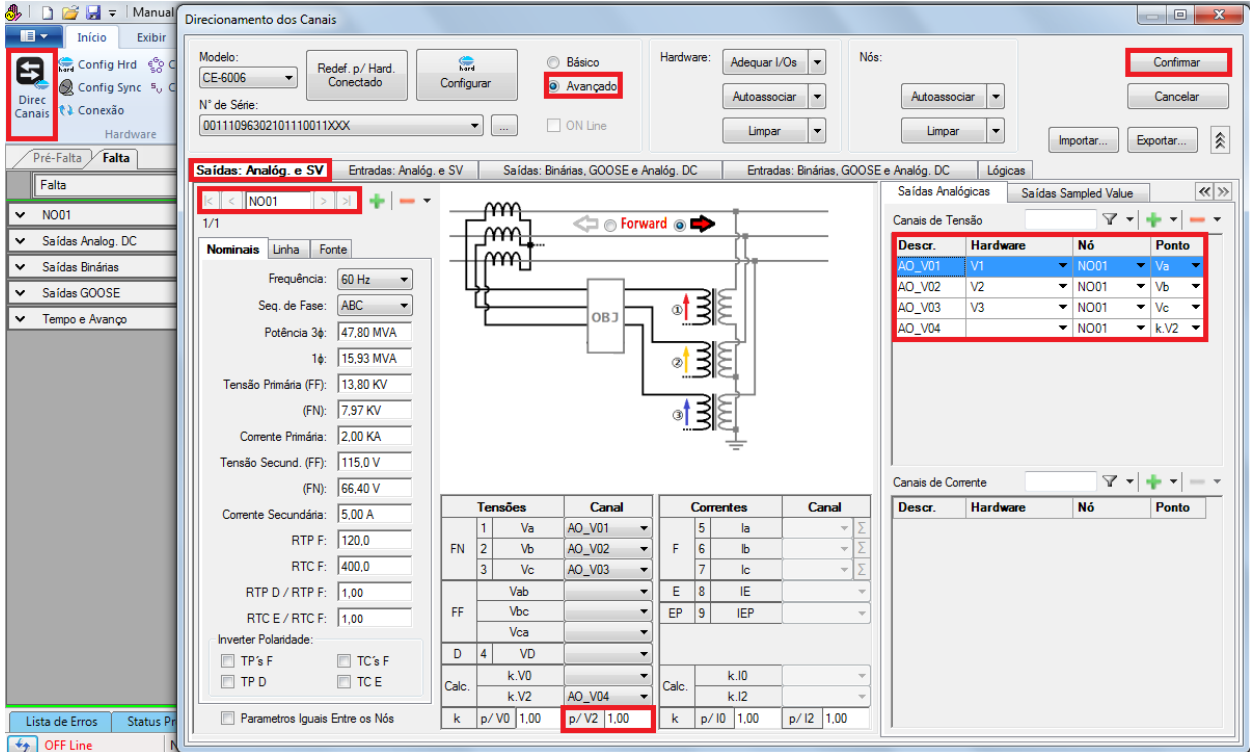

Figura 22

# 7. Restauração do Layout

Devido a grande flexibilidade que o software apresenta permitindo que o usuário escolha quais janelas sejam apresentadas e em qual posição utiliza-se o comando para restaurar as configurações padrões. Clique no botão "Layout" e em seguida em "Recriar Gráficos" repita o processo clicando em "Layout" e em "Restaurar Layout". No decorrer do teste são excluídas as janelas que não sejam relevantes.

| 👶   🗋 💣 🛃 🗢   Manual 2.00.022 (64 Bits) - CE-6                                    | 006 (0080210)       |               |                                             |                         |                                                 |   |
|-----------------------------------------------------------------------------------|---------------------|---------------|---------------------------------------------|-------------------------|-------------------------------------------------|---|
| Início Exibir Opções Software                                                     |                     |               |                                             |                         |                                                 | ۷ |
| Config Hrd the Config GOOSE Config GOOSE Config GPS to Config SV Adicional Tester | r Reeditar<br>Teste | Iniciar Parar | j F. Onda ∰ Avaliações<br>Ajustes ↓ Fasores | Apresentar<br>Relatório | Recriar Restaurar Visualizar<br>Gráficos Layout |   |
| Hardware                                                                          | Resultados          | Geração       | Opções                                      | Relatório Unids         | Layout                                          |   |

Figura 23

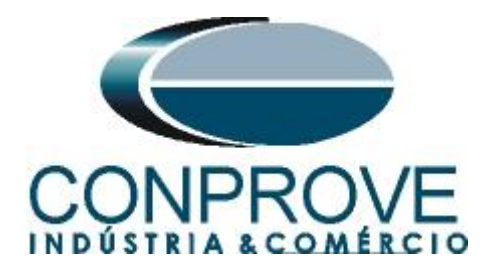

# 8. Ajustes Desbalanço de tensão

# 8.1 Aba Proteção > Aba Tensão x tempo > Aba Sobretensão

Nessa aba ajusta-se a curva de desbalanço de corrente (caso esteja parametrizado) ponto a ponto, dial tempo dessa curva, ajustes de pickup e dropout das curvas temporizadas inversamente e de tempo definido, os tempos de atuação das curvas de tempo definido, o tipo de falta, as tolerâncias relativa e absoluta de corrente e de tempo.

| Entr. Bin., GO   | OSE e An. DC Forn | na de Onda 🛛 Fasores 🗸 H  | larmônicas Proteção  | Avaliações 🛛 🗮 🗙          |
|------------------|-------------------|---------------------------|----------------------|---------------------------|
| Corrente x tempo | Tensão x tempo    | Diferencial Restr. Harm.  | Direcional Frequê    | ncia                      |
| Sobretensão      | Subtensão         |                           |                      |                           |
| An 👻 V:          | AO_V04 👻          | Editar Curva              | 🔲 Graf. c/ relação a | o Pkp Temp. 🛛 Gráfico 🛛 🔻 |
| 1,20 t[s]        |                   |                           |                      |                           |
| 1,00             |                   |                           |                      |                           |
| 0,800            |                   |                           |                      |                           |
| 0,600            |                   |                           |                      |                           |
| 0,400            |                   |                           |                      |                           |
| 0,200            |                   |                           |                      |                           |
|                  | 10,00             | 11,00                     | 12,00                | 13,00 V [V]               |
|                  | C                 | apturar Tempo p/: 💿 Cron. | 01 🔘 Cron. 02        | Simulação:                |
| Dial Tempo:      |                   |                           | Limpar               |                           |
| Curva Temp.:     |                   |                           |                      | Tol. V %: 2,00 %          |
| Temp.:           | Pkp Esperado      | Drp Esperado              | t Esperado           | Tol. V Abs.: 50,00 mV     |
| Instant, 1:      | 11,50 V 🛛 🔎 💰     | P d                       | 1,00 s               | Tol. t %: 2,00 %          |
| Instant. 2:      | Pa                | Pa                        |                      | Tol. t Abs.: 100,00ms     |
|                  |                   |                           |                      |                           |

Figura 24

As tolerâncias foram retiradas do apêndice. Como não estamos trabalhando com uma curva de tempo inverso, então não tem sentido parametrizar qualquer valor no campo Dial de tempo.

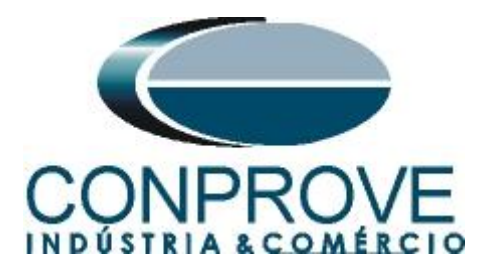

# 8.2 Aba Pré Falta

Nesse teste não será necessário a aplicação de uma situação de pré-falta. Caso o usuário ache necessário, basta habilitar a condição de pré-falta e escolher os valores a serem gerados nos canais, parametrizando-os em "*NO01*".

| Pr         | ré-Falta Falta 👻  | × |
|------------|-------------------|---|
|            | Pré-Falta         |   |
| ~          | NO01              |   |
| <b>~</b> : | Saídas Analog. DC |   |
| <b>~</b> : | Saídas Binárias   |   |
| <b>~</b> : | Saídas GOOSE      |   |
| <b>~</b>   | Tempo e Avanço    |   |
|            |                   |   |
|            |                   |   |
|            |                   |   |
|            |                   |   |
|            |                   |   |
|            |                   |   |
|            |                   |   |
|            |                   |   |
|            |                   |   |
|            |                   |   |
|            |                   |   |
|            |                   |   |
|            |                   |   |
|            |                   |   |

Figura 25

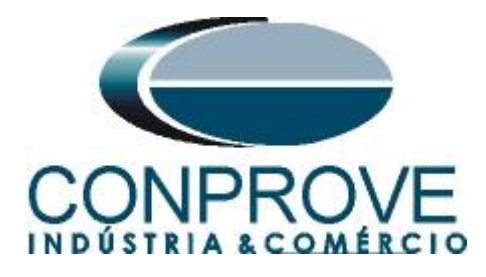

# 8.3 Teste Pickup

# 8.3.1 47 (Unbalance Voltage)

Será feito inicialmente o teste de pickup da função 47. Na aba falta escolha a definição como sendo *"Rampa"* e em seguida clique no botão destacado da cor amarela conforme figura abaixo:

| Pré-Falta <b>Falta X</b> |                   |       |       | Pré-Falta            | Falta     |          |       | • ×    |             |              |   |  |
|--------------------------|-------------------|-------|-------|----------------------|-----------|----------|-------|--------|-------------|--------------|---|--|
|                          | Falta             |       |       |                      |           |          | Falta |        |             |              |   |  |
| ^                        | Canais/Defir      | nição |       | Rampa                | -         |          | ^     | Canais | :/Definição | Rampa        | • |  |
|                          | Ponto Cana        | al    | Mod.  | Direto<br>Harmônicas |           |          |       | Ponto  | Canal       | Definições   |   |  |
|                          | la AO_IO          | 01 (  | 0 A 0 | Comp Simet           |           |          |       | la     | AO_I01      | Módulos      |   |  |
|                          | Ib AO_IO          | 02    | 0 A 0 | Rampa                | 00,00 112 |          |       | lb     | AO_102      | tIncr 1,00 s |   |  |
|                          | Ic AO_I           | 03 (  | 0 A 0 | 0 °                  | 60,00 Hz  |          |       | lc     | AO_103      |              |   |  |
|                          | k.l2 AO_I0        | 04 (  | 0 A 0 | 0 °                  | 60,00 Hz  |          |       | k.l2   | AO_104      |              |   |  |
| LDON                     | Saídas Analog     | DC    |       |                      |           |          | 100N  | Saídas | Analog DC   |              |   |  |
| ~                        | ✓ Saídas Binárias |       |       | ╞┯                   | Saídas    | Binárias |       |        |             |              |   |  |
| ~                        | ✓ Saídas GOOSE    |       |       | <b>⊡</b>             | Saídas    | GOOSE    |       |        |             |              |   |  |
| ~                        | ✓ Tempo e Avanço  |       |       | ~                    | Tempo     | e Avanço |       |        |             |              |   |  |
|                          |                   |       |       |                      |           |          |       |        |             |              |   |  |

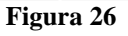

Após clicar no botão citado acima, a tela de parametrização da rampa irá aparecer. Escolha o tipo de rampa como sendo "*Comp. Simétricas*", a opção "*Direta*", nos valores iniciais parametrize 10 V para sequência negativa (V2), nos limites e incrementações parametrize 12 e 0,1 V somente para a tensão de sequência negativa, por fim no campo "*Tempo aproximado de geração a cada incremento*" escolha um valor de 2 segundos. Dessa maneira será gerada uma rampa que se inicia em um valor abaixo do pickup ajustado do relé e a cada 2 segundos é incrementado 0,1 V apenas na sequência negativa até que se atinja o limite de 12 V.

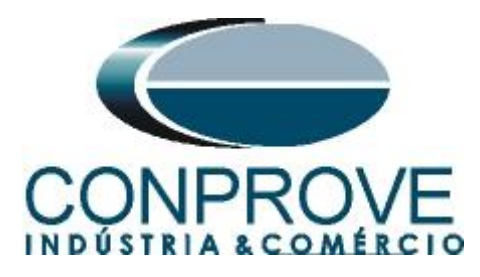

| Rampa                                |                                         | ×                                                                                                    |
|--------------------------------------|-----------------------------------------|----------------------------------------------------------------------------------------------------|
| Tipo de Rampa<br>Comp. Simétricas 	v |                                         | Tempo Aprox. de Geração a Cada Incr.; 2s                                                                                      |
| Valores Iniciais                     | Limites e Icrementações                 | Reset                                                                                                    |
| Canais Definição                     | Lim. Mod. Incr. Mod. Lim. Ang. Incr. Ar | ng. Tempo                                                                                                    |
| V0 0V 0°                             | V0                                      |                                                                                                    |
| V1 0V 0°                             | 🖸 V1                                    |                                                                                                    |
| V2 10,00 V 0 °                       | V2 12,00 V 100,0 mV 0° 0°               | 42,00 s                                                                                                    |
|                                      |                                         |                                                                                                    |
|                                      |                                         |                                                                                                    |
|                                      |                                         |                                                                                                    |
|                                      |                                         |                                                                                                    |
|                                      |                                         |                                                                                                    |
|                                      |                                         |                                                                                                    |
|                                      |                                         |                                                                                                    |
|                                      |                                         |                                                                                                    |
|                                      |                                         |                                                                                                    |
|                                      |                                         |                                                                                                    |
|                                      |                                         |                                                                                                    |
|                                      |                                         |                                                                                                    |
| Saídas Binárias                      | Saídas GOOSE                            |                                                                                                    |
| Canal Incr.                          | Canal Incr.                             | ✓ Manter Hamônicas Durante a Incrementação                                                                                    |
| B001                                 |                                         |                                                                                                    |
| B002                                 |                                         |                                                                                                    |
| BO03                                 |                                         |                                                                                                    |
| B004                                 |                                         | ☑ Reset Conômetros a Cada Incrementação                                                                                       |
| BOOS                                 |                                         |                                                                                                    |
|                                      |                                         | Atenção: As definições de Reset Cron. a Cada Incr., Direta ou<br>Pulsada e os Tempos de Incr. e de Reset serão os mesmos para |
|                                      |                                         | TODOS OS INOS.                                                                                                    |
|                                      |                                         | OK <u>Cancelar</u>                                                                                                    |

Figura 27

Clique no botão "*OK*". Em seguida acesse a aba "*Cronômetros*", selecione a interface de parada como sendo "*BI01*".

| Crônometros 🗸 🗸                      |
|--------------------------------------|
| Cronômetro 1:                        |
| Interf. Parada Em Espera             |
| BI01 		 0 s                          |
| Cronômetro 2:                        |
| Interf. Parada                       |
| Uesab.                               |
| Blog. Atuação Esp. entre Crons.: 0 s |
| Incr. Manual 🗸 Amplit. 📄 Ang. Limpar |
| Figura 28                            |

Clique no botão "OK" e inicie a geração clicando no ícone destacado abaixo ou através do comando "Alt + G".

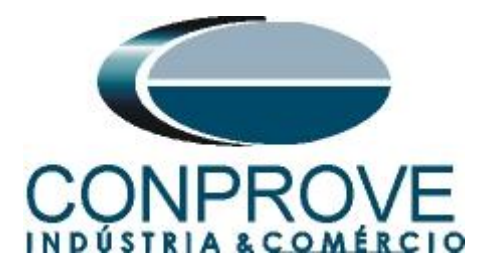

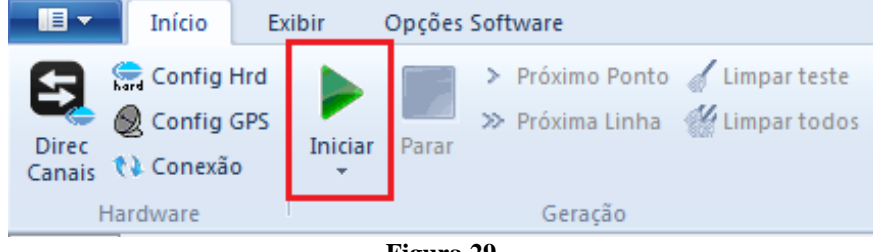

Figura 29

Após a atuação do relé, capture o ponto testado clicando no ícone destacado de vermelho (laço de captura). Observe que se tudo estiver dentro das tolerâncias o ponto é aprovado e marcado de cor verde no gráfico. Caso seja reprovado, essa cor seria vermelha.

| Entr. Bin., GOO  | DSE e An. DC Forn | na de Onda 🛛 Fasores 🕅 H    | armônicas <b>Proteção</b> | Avaliações 🛛 🗮 🗙       |
|------------------|-------------------|-----------------------------|---------------------------|------------------------|
| Corrente x tempo | Tensão x tempo    | Diferencial Restr. Harm.    | Direcional Frequê         | incia                  |
| Sobretensão      | Subtensão         |                             |                           |                        |
| An ▼ V:          | AO_V04 •          | Editar Curva                | 🔲 Graf. c/ relação a      | o Pkp Temp. Gráfico 🔻  |
| 1,20 t [s]       |                   |                             |                           |                        |
| 1,00             |                   |                             |                           |                        |
| 0,800            |                   |                             |                           |                        |
| 0.600            |                   |                             |                           |                        |
| 0.400            |                   |                             |                           |                        |
| 0,400            |                   |                             |                           |                        |
| 0,200            |                   |                             |                           |                        |
|                  | 10,00             | 11,00                       | 12,00                     | 13,00 V [V]            |
|                  |                   |                             |                           |                        |
| Diel Terrer      |                   | apturar Tempo p/: ) Cron. 1 | 01 Cron. 02               | Simulaçao:             |
| Dial Tempo:      |                   |                             |                           |                        |
| Curva Temp.:     |                   |                             |                           | Tol. V %: 2,00 %       |
| -                | Pkp Esperado      | Drp Esperado                | t Esperado                | Tol. V Abs.: 50,00 mV  |
| lemp.:           |                   |                             | 1.00 -                    | Tal + %, 200 %         |
| Instant, 1:      |                   |                             | 1,00 s                    | Tol t Abe : 100.00 me  |
| inistant. Z.     |                   | [] [F <sup></sup> ] [40]    | 1                         | 101. 1 ADS   100,00 MS |

Figura 30

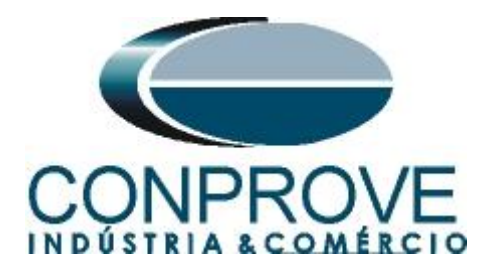

# 8.4 Teste de Tempo

# 8.4.1 47

Será feito o teste de tempo da função 47. Na aba falta escolha a definição como sendo *"Comp. Simétrica"* conforme figura abaixo:

|      | Pré-Falta | Falta      |                  | ⋆ × |
|------|-----------|------------|------------------|-----|
|      | Falta     |            |                  |     |
| ^    | Canais    | /Definição | Rampa 🗸          |     |
|      | Ponto     | Canal      | Defir Direto     |     |
|      | la        | AO_I01     | Com Comp. Simet. |     |
|      | lb        | AO_102     | tincr 2,00 s     |     |
|      | lc        | AO_103     |                  |     |
|      | k.l2      | AO_104     |                  |     |
| 100N | Saídas    | Analog, DC |                  |     |
| Ě    | Saidas    | Analog. DC |                  | -1  |
| ×    | Saídas    | Binárias   |                  | _   |
| ×    | Saídas    | GOOSE      |                  |     |
| ~    | Tempo e   | e Avanço   |                  |     |
|      |           |            |                  |     |

| Figura | 31 |
|--------|----|
|--------|----|

Escolha valores acima do ajuste do pickup para valores de sequência negativa. Na aba "*Cronômetros*" escolha a "*BI1*" para testar o tempo ajustado em 47 (Unbalance Voltage).

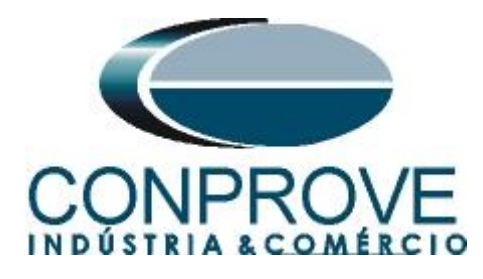

|          | Pré-Falta Falta                      | ✓ X Monitoramento ✓ X                                                                                  |
|----------|--------------------------------------|----------------------------------------------------------------------------------------------------|
|          | Falta                                | Ref. Ang.: Automática                                                                                  |
| ^        | Canais <b>Definição</b> Comp. Simet. | ✓ N001                                                                                                 |
|          | V0 0V 0°                             |                                                                                                    |
|          | V1 0V 0°                             |                                                                                                    |
|          | V2 12,00 V 0 °                       |                                                                                                    |
| NOD1     |                                      | Cronômetro 1:<br>Interf. Parada Em Espera<br>BI01 ▼ 0 s<br>Cronômetro 2:<br>Interf. Parada<br>Desab. ▼ |
| Ľ        | Saídas Analog. DC                    | Blog. Atuação Esp. entre Crons.: 0 s                                                                   |
| Ľ        | Saídas Binárias                      | Fixar Tempo Máx. Geração:                                                                              |
| Ľ        | Sa ídas GOOSE                        | [hh:mm:ss] (Aproximado)                                                                                |
| <b>↓</b> | Tempo e Avanço                       | Incr. Manual Amplit. Ang. Limpar<br>NO01                                                               |

Figura 32

Clique no botão "OK" e inicie a geração clicando no ícone destacado abaixo ou através do comando "Alt + G".

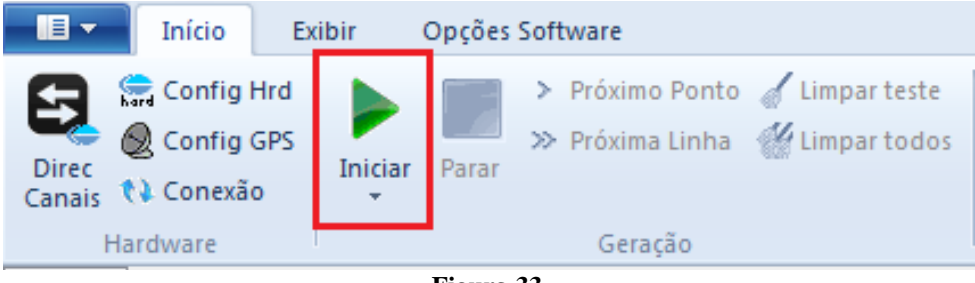

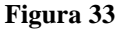

Após a atuação do relé clique no botão (laço de captura) destacado abaixo para marcar o ponto no gráfico:

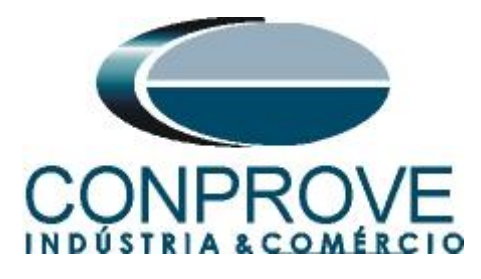

| Entr. Bin., GOO  | DSE e An. DC  | orma de Onda 🖌   | Fasores Harm    | nônicas <b>Proteç</b> â | io Avaliações        | ₹×      |
|------------------|---------------|------------------|-----------------|-------------------------|----------------------|---------|
| Corrente x tempo | Tensão x temp | o Diferencial    | Restr. Harm.    | Direcional Frequ        | uência               |         |
| Sobretensão      | Subtensão     |                  |                 |                         |                      |         |
| An 🔻 V:          | AO_V04        | Editar Curva     | a               | 🔲 Graf. c/ relação      | ao Pkp Temp. Gráfico | -       |
| 1.20 t [s]       |               |                  |                 |                         |                      |         |
| 1,00             |               |                  |                 |                         |                      |         |
| 0,800            |               |                  |                 |                         |                      |         |
| 0,600            |               |                  |                 |                         |                      |         |
| 0,400            |               |                  |                 |                         |                      |         |
| 0,200            |               |                  |                 |                         |                      |         |
|                  |               |                  |                 |                         | 10.00                | V [V]   |
|                  | 10,0          | U                | 11,00           | 12,00                   | 13,00                |         |
|                  |               | Capturar Tempo p | o/: () Cron. 01 | Cron. 02                | Simulação:           | -       |
| Dial Tempo:      |               |                  |                 | Limpar                  |                      |         |
| Curva Temp.:     |               |                  |                 | P 🖉 🕥                   | Tol. V %: 2,0        | 0 %     |
|                  | Pkp Esperado  | Drp Espe         | erado           | t Esperado              | Tol. V Abs.: 50      | .00 mV  |
| Temp.:           |               |                  |                 | 1.00                    | T 1 . *              | 0.01    |
| Instant. 1:      |               |                  |                 | 1,00 s                  | T-1 + Ab-2 10        | 0.00    |
| instant. 2:      |               |                  | p=              |                         | TOL T ADS.: 10       | u,uu ms |

Figura 34

Capture quantos pontos achar necessário. No final obtém-se o seguinte gráfico:

| Entr. Bin., GO   | OSE e An. DC Form | na de Onda Fasor    | es Harm  | nônicas P     | roteção Ava     | aliações       | <b>₹</b> > |
|------------------|-------------------|---------------------|----------|---------------|-----------------|----------------|------------|
| Corrente x tempo | Tensão x tempo    | Diferencial Rest    | . Ham.   | Direcional    | Frequência      |                |            |
| Sobretensão      | Subtensão         |                     |          |               |                 |                |            |
| An 🔻 V:          | AO_V04 -          | Editar Curva        | ]        | 🔲 Graf. c/ n  | elação ao Pkp T | emp. Gráf   Ta | ab 🔻       |
| 1,20 t [s]       |                   | 1                   | Vxt      | Pkp / Drp     |                 |                |            |
| 1.00             |                   | <u>k k k</u> k      | t Máx    | k. Esp. t Cap | ot. Erro %      | Erro Abs.      | Status     |
| 1,00             |                   |                     | 1,10     | s 1,05 s      | s -4,84         | -48,35 ms      | Aprov.     |
| 0,800            |                   |                     | 1,10     | s 1,05 s      | s -4,84         | -48,39 ms      | Aprov.     |
|                  |                   |                     | 1,10     | s 1,05 s      | s -4,85         | -48,51 ms      | Aprov.     |
| 0,600            |                   |                     | 1,10     | s 1,05 s      | s -4,83         | -48,28 ms      | Aprov.     |
| 0,400            |                   | ٧M                  |          |               |                 |                |            |
|                  | 10,00 11,00 1     | 2,00 13,00          | •        |               |                 |                | +          |
|                  | C                 | apturar Tempo p/: 🧕 | Cron. 01 | Cron. 02      | 2               | Simulação:     | •          |
| Dial Tempo:      |                   |                     |          | Limpar        |                 |                |            |
| Curva Temp.:     |                   |                     |          |               | n               | Tol. V %: 2    | ,00 %      |
|                  | Pkp Esperado      | Drp Esperado        |          | t Esperado    |                 | Tol. V Abs.: 5 | 0,00 mV    |
| Temp.:           | Pø                |                     | P 💰      |               |                 |                |            |
| Instant. 1:      | 11,50 V           |                     | 06       | 1.00 s        | -               | Tol. t %: 2    | ,00 %      |
| Instant. 2:      | PA                |                     | - 6      |               |                 | Tol.t Abs.: 1  | 00,00 ms   |
|                  |                   |                     |          |               |                 |                |            |

Figura 35

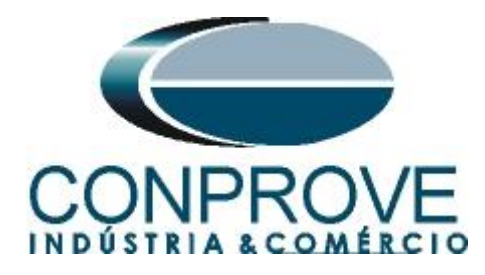

#### 9. Relatório

Após finalizar o teste clique no ícone destacado na figura anterior ou através do comando "Ctrl + R" para chamar a tela de pré-configuração do relatório. Escolha a língua desejada assim como as opções que devem fazer parte do relatório.

| 😫 Configurar Apresentação                                                                                                    |
|----------------------------------------------------------------------------------------------------|
| Língua Português Pt-BR 🔻                                                                                                    |
| <ul> <li>Todos</li> <li>Dados Gerais do Teste</li> <li>Dados Gerais do Dispositivo Testado</li> <li>Local de Instalação</li> <li>Valores de Referência</li> <li>Configuração do Hardware</li> <li>Configurações dos Testes</li> <li>Ajustes de Sobrecomente</li> <li>Resultados do Teste</li> <li>Gráficos da Simulação Selecionada</li> <li>Notas e Observações</li> </ul> |
| Ok Cancelar                                                                                                    |

Figura 36

| 🥵   🗋 🗃 🗐 =   N                                | lanual 2.00.043 (64 Bits) - C                              | E-6710 (0010915)                                                                                                    |             |
|------------------------------------------------|------------------------------------------------------------|----------------------------------------------------------------------------------------------------|-------------|
| Visualizar Im                                  | pressão                                                    |                                                                                                    | Ø           |
| Imprimir Configuração<br>de Página<br>Imprimir | Exportar para Exportar<br>Office Word para PDF<br>Exportar | Image: Dusp página 100 mage: página Próxima Anterior Página Próxima Anterior Página Próxima Fechar Visualização de impressão     Fechar Visualização       Zoom     Visualização     Fechar Visualização                                                                                                    |             |
| Visualizando Impressão.                        | Nº de Páginas: 11                                          | Comprove Engenharia, Indústria e Comércio         Discritta construction         Discritta construction         Descritta construction         Descritta construction         Descritta construction         Descritta construction         Descritta construction         Descritta construction         Descritta construction         Descritta construction         Descritta construction         Descritta construction         Descritta construction         Descritta construction         Descritta construction         Data         Software: Manual_CTC; Versão: 2.00.043         Data         Software: Manual_CTC; Versão: 2.00.043         Responsável: ADRIANO DE CARVALHO SELVA         Data         Descritta construction         Descritta construction         Descritta construction         Data         Descritta construction         Descritta construction         Descritta constructio         Descritt | ▲<br>■<br>■ |

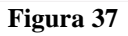

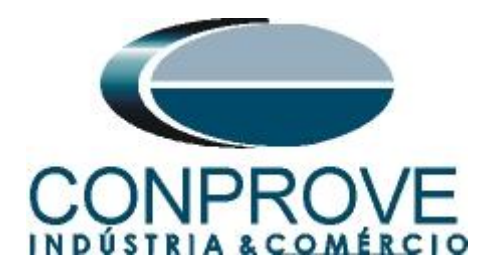

# **APÊNDICE A**

# A.1 Designações dos terminais

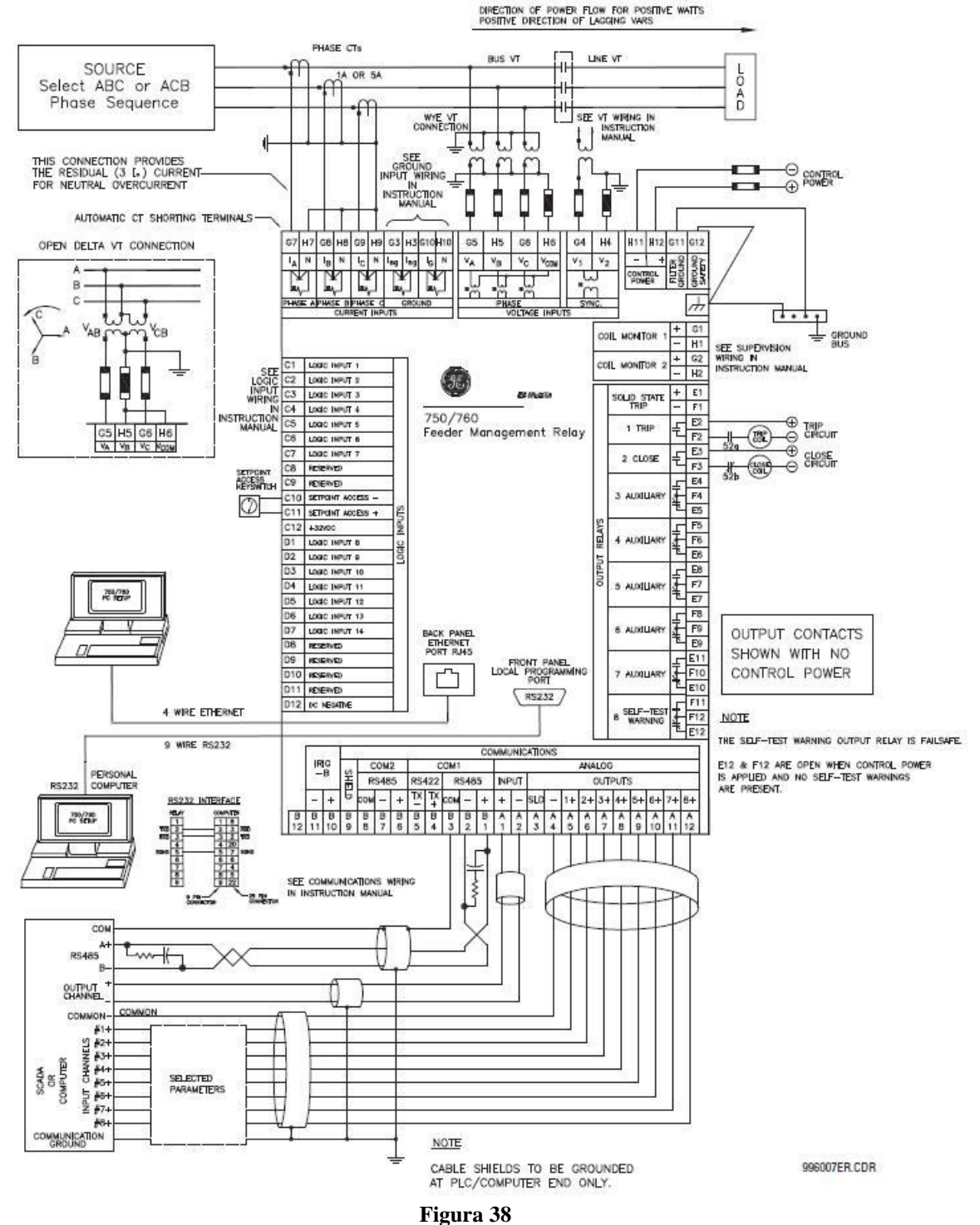

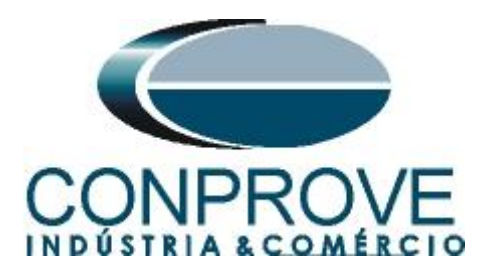

# A.2 Dados técnicos

# NEGATIVE SEQUENCE VOLTAGE

| Pickup level:    | 0 to 1.25 × VT in steps of 0.01 |
|------------------|---------------------------------|
| Dropout level:   |                                 |
| Time delay:      |                                 |
|                  | (Definite Time / Inverse Time)  |
| Level accuracy:  |                                 |
| Timing accuracy: | ±100 ms                         |

# **APÊNDICE B**

# Equivalência de parâmetros do software e o relé em teste.

| Tabela 1            |        |                                  |        |  |  |  |  |  |
|---------------------|--------|----------------------------------|--------|--|--|--|--|--|
| Software Manua      |        | Relé SR750                       |        |  |  |  |  |  |
|                     |        |                                  |        |  |  |  |  |  |
| Parâmetro           | Figura | Parâmetro                        | Figura |  |  |  |  |  |
| Pkp_Instantâneo 1   | 24     | Negative Sequence Voltage Pickup | 14     |  |  |  |  |  |
| Tempo_Instantâneo 1 | 24     | Negative Sequence Voltage Delay  | 14     |  |  |  |  |  |